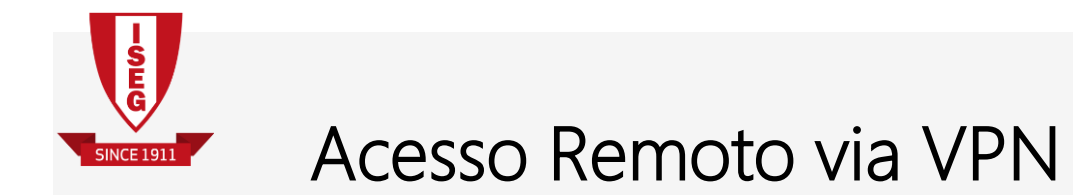

# Manual de instruções para configuração e utilização de Acesso Remoto via VPN

DSI-ISEG 2020

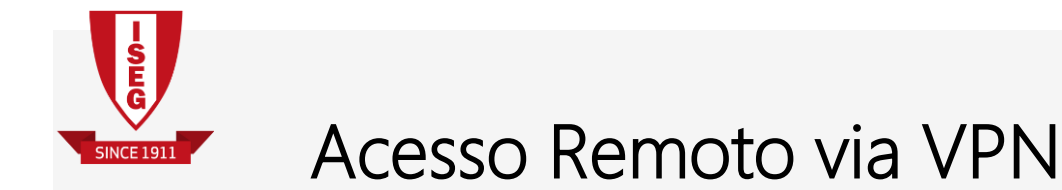

1. Aceda https://www.iseg.ulisboa.pt/aquila/unidade/CIISEG/servicos/bases-de-dados-e-teletrabalho, clique em "Open VPN 2.4.6" e escolha "Executar".

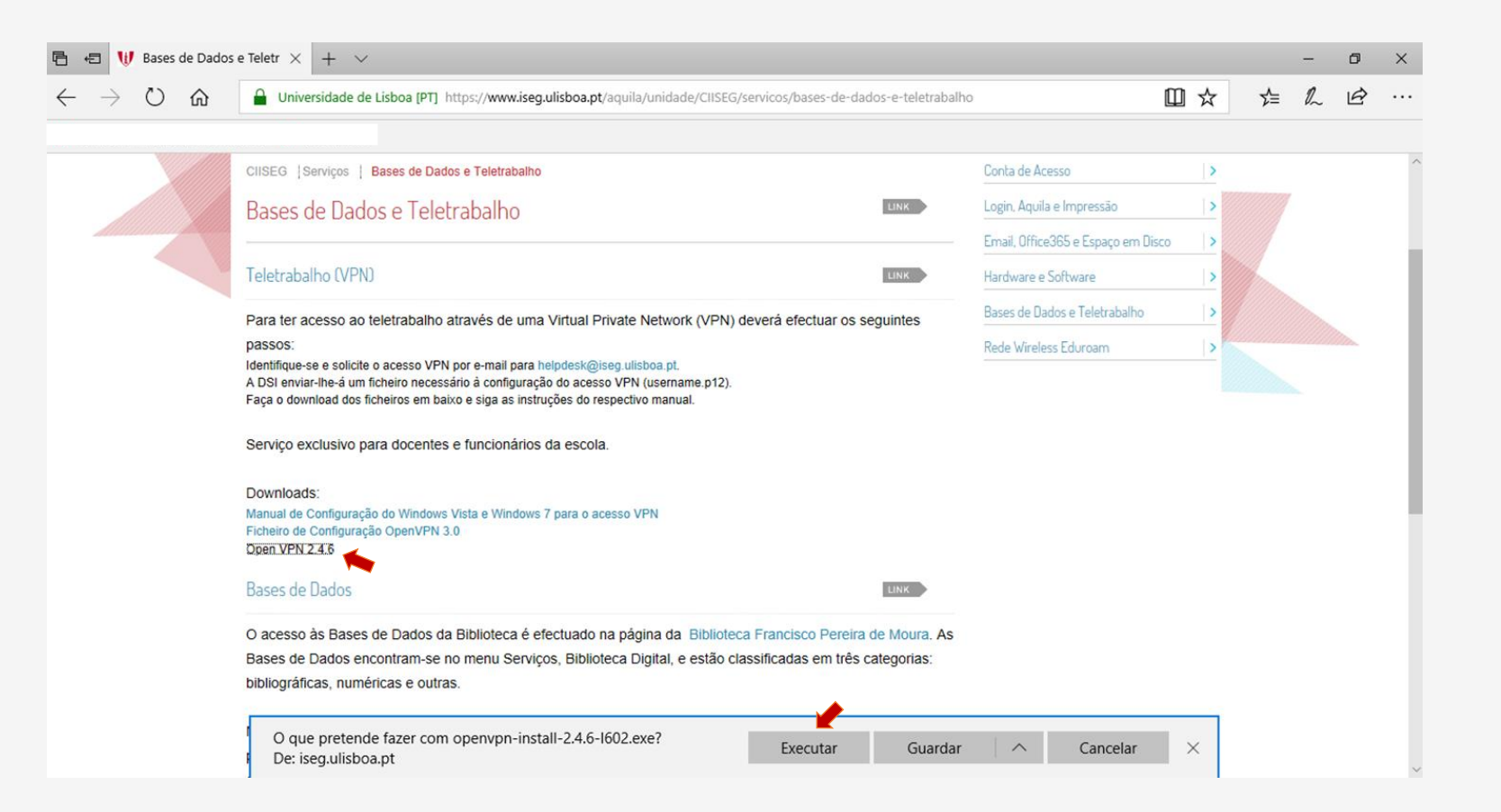

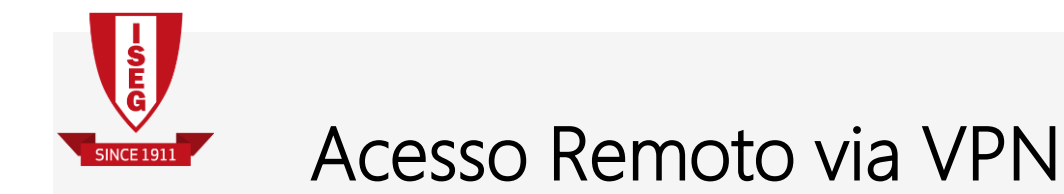

2. Proceda à instalação da aplicação clicando em "Next"

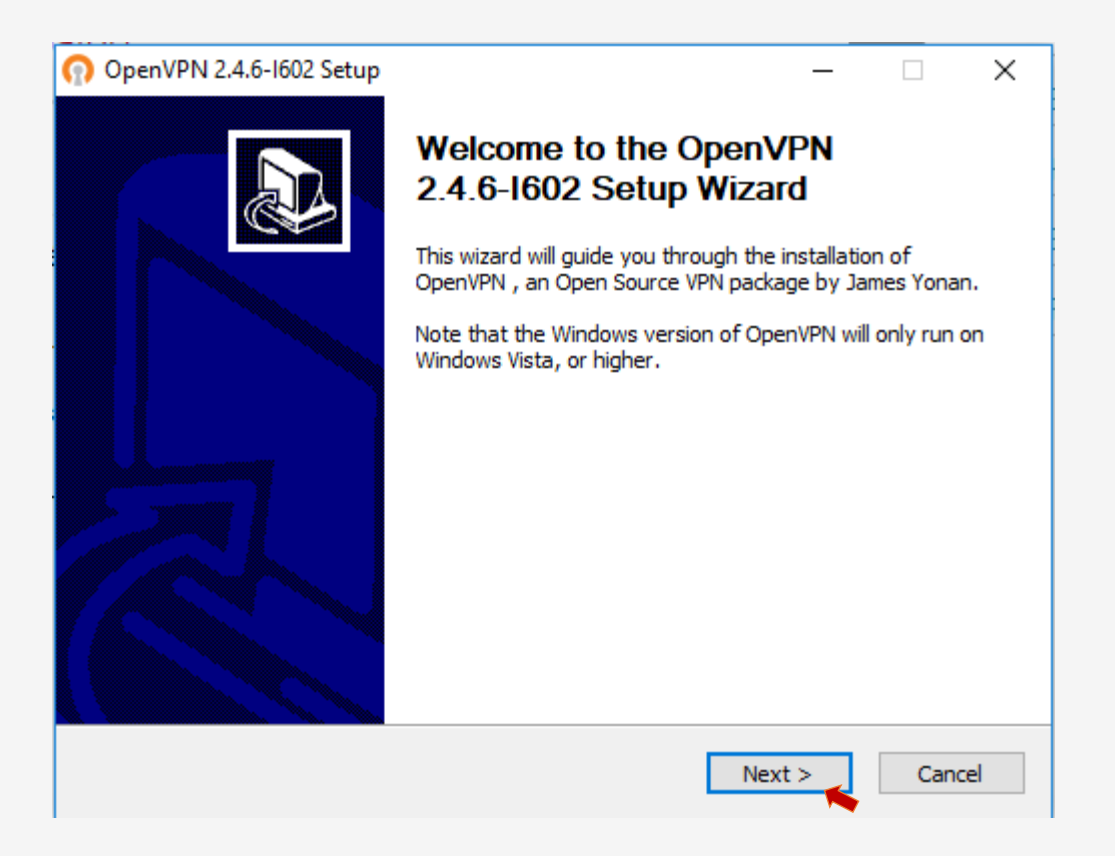

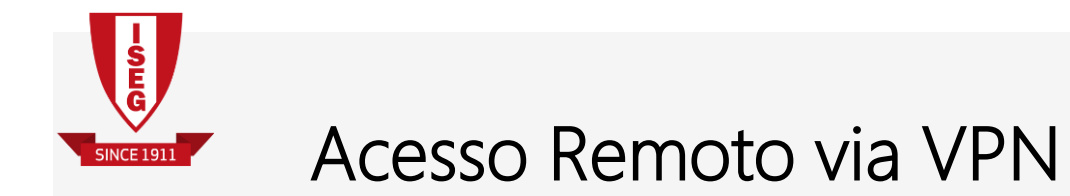

3. Aceite as condições de licenciamento, clicando em "I Agree"

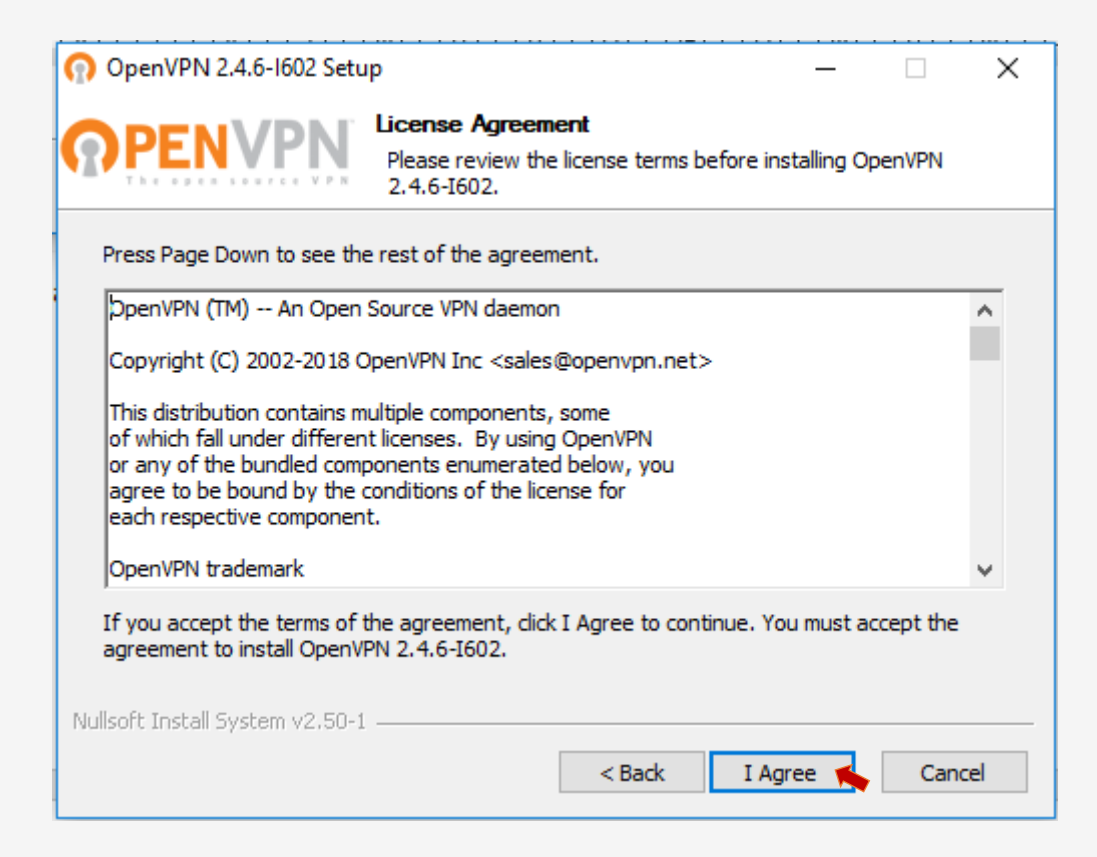

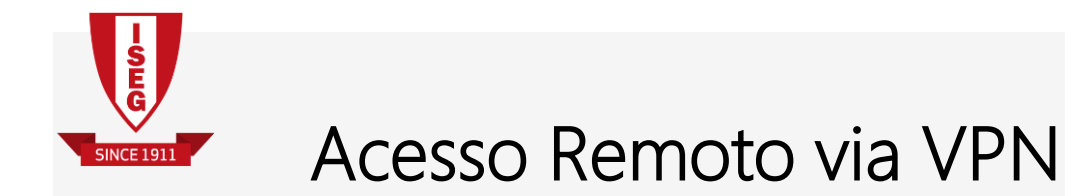

4. Não altere qualquer opção e clique em "Next"

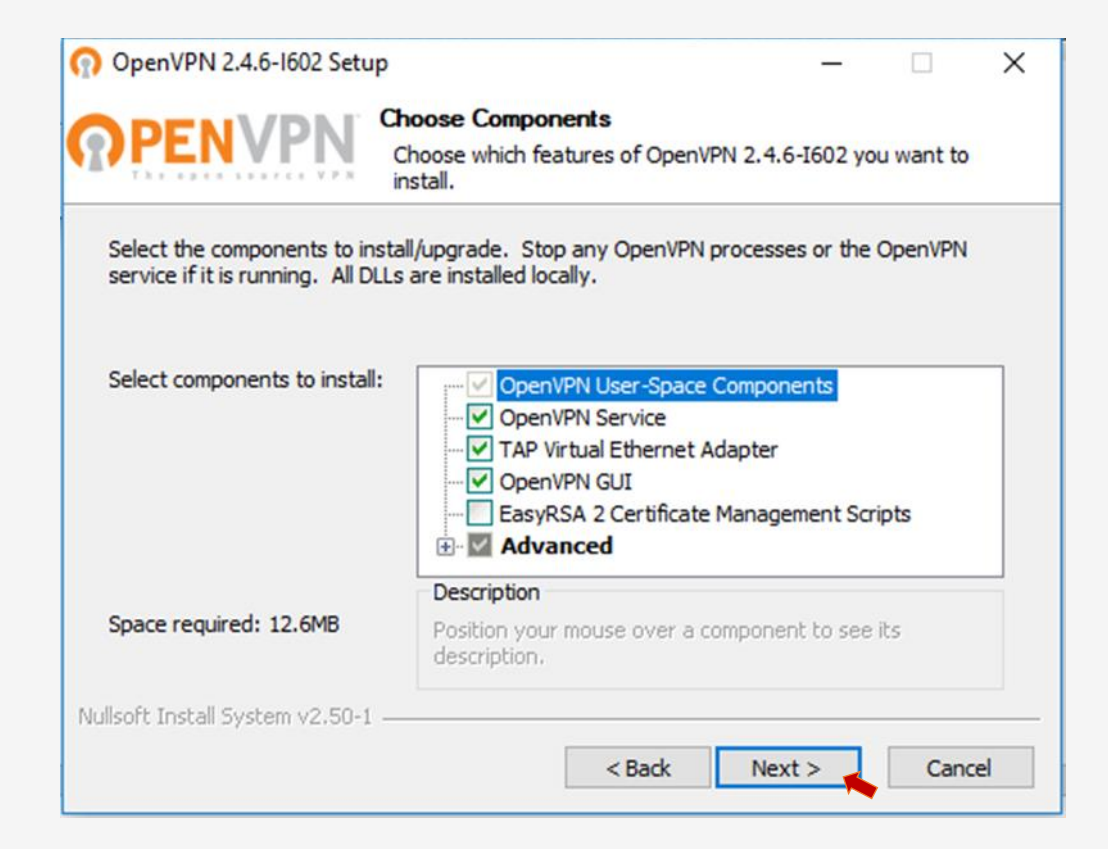

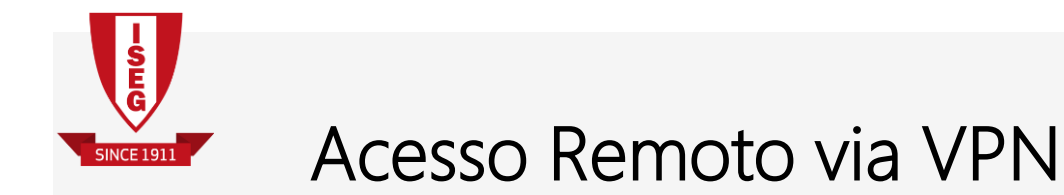

5. Não faça qualquer alteração e clique em "Install"

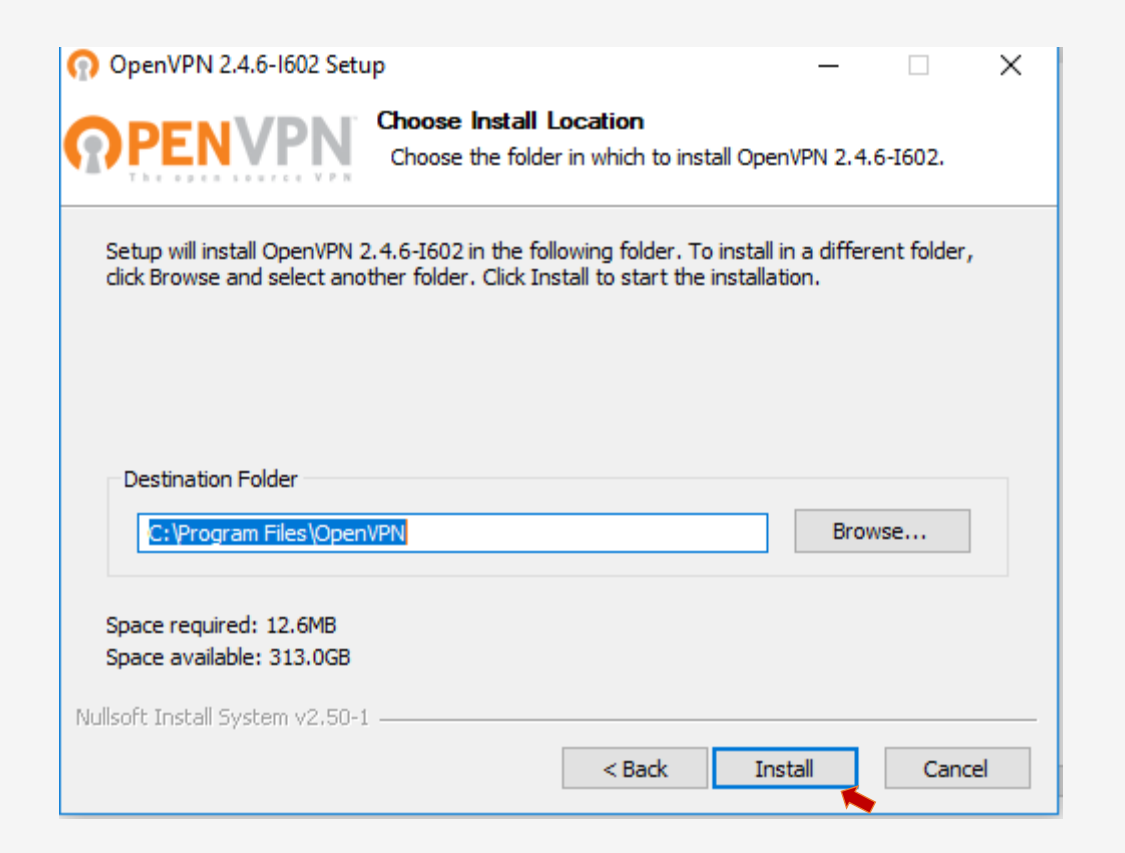

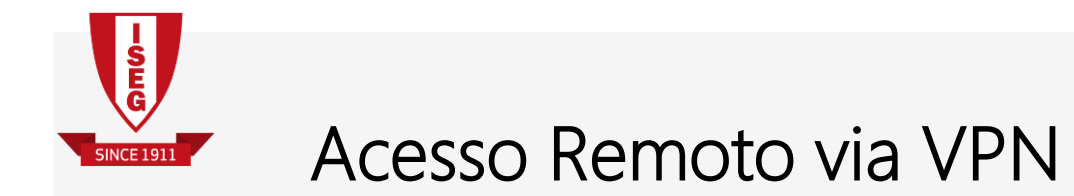

6. A instalação está completa. Clique em "Next"

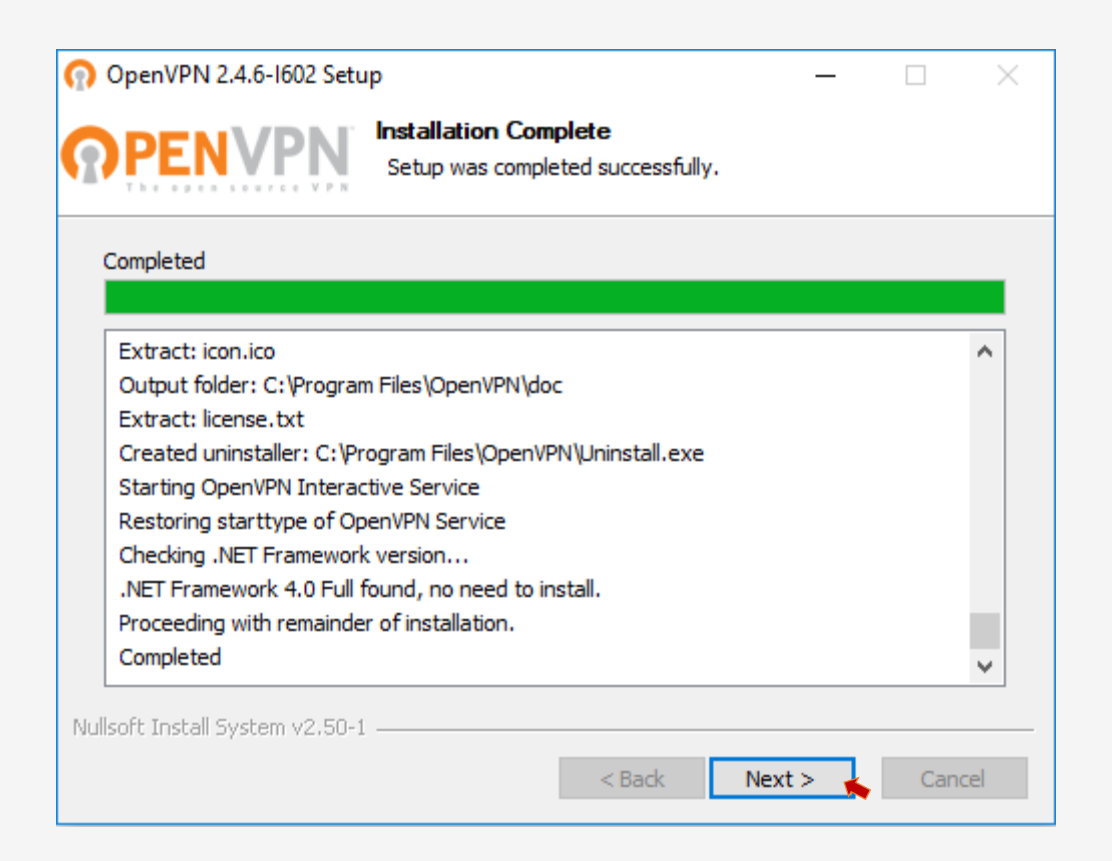

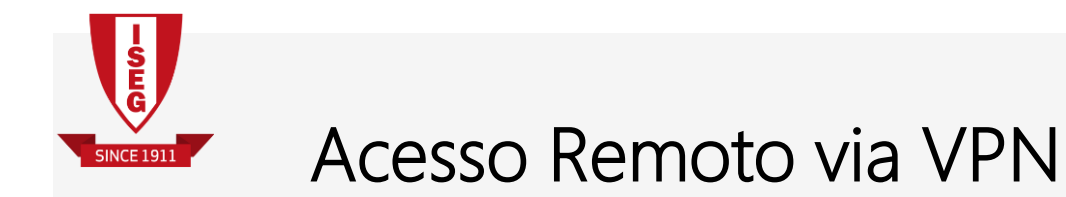

7. Desmarque a caixa "Show Readme" e clique em "Finish"

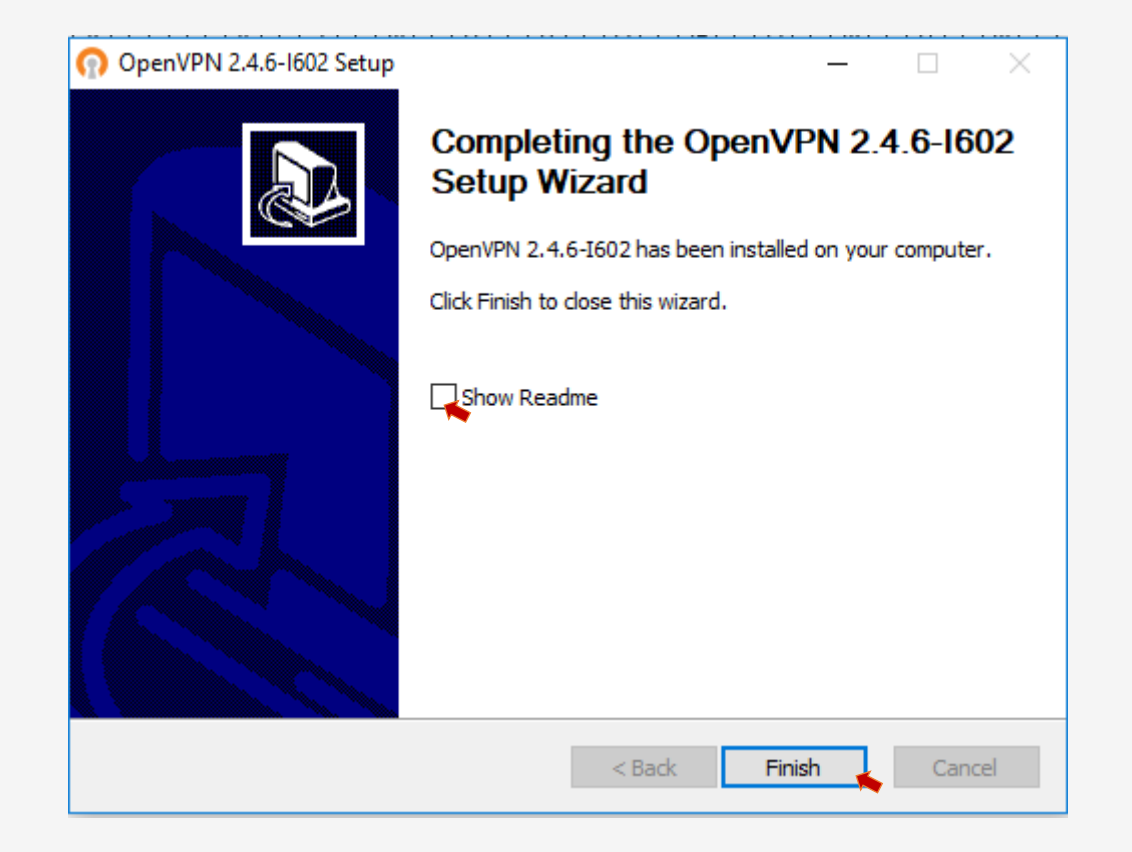

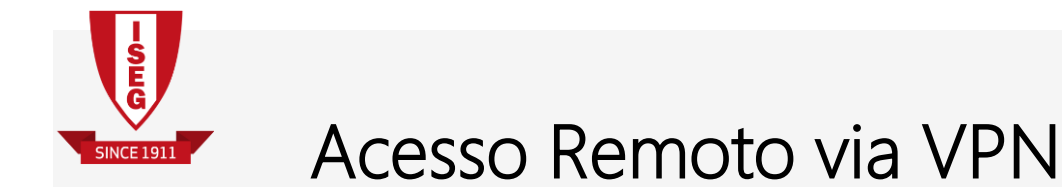

8. Volte a https://www.iseg.ulisboa.pt/aquila/unidade/CIISEG/servicos/bases-de-dados-e-teletrabalho, clique no link

Ficheiro de Configuração OpenVPN 3.0 e escolha "Guardar"

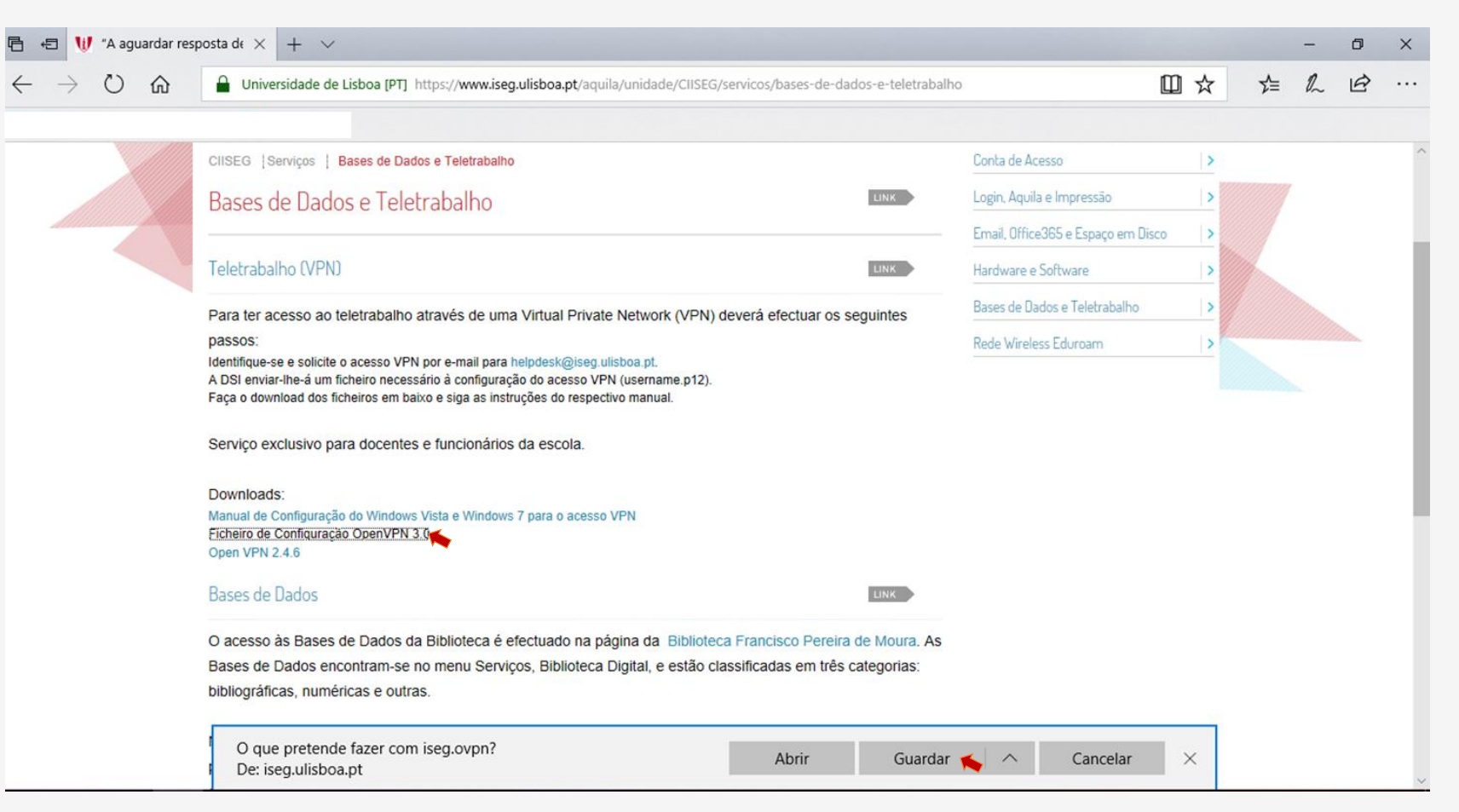

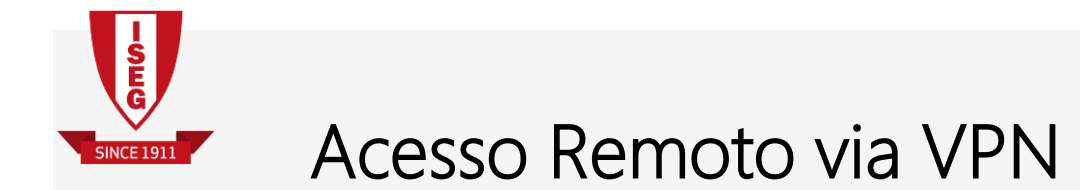

#### 9. Clique em "Abrir pasta"

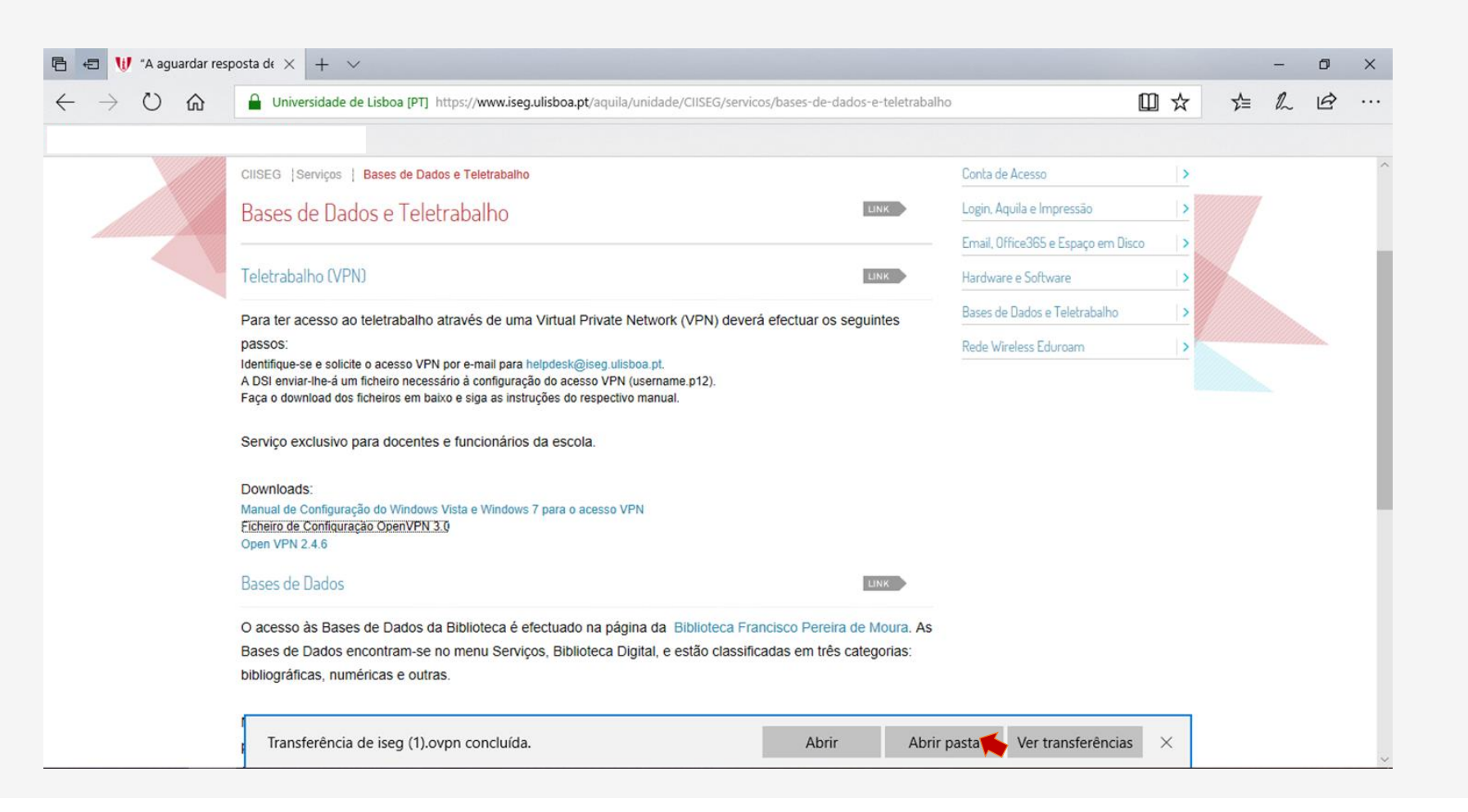

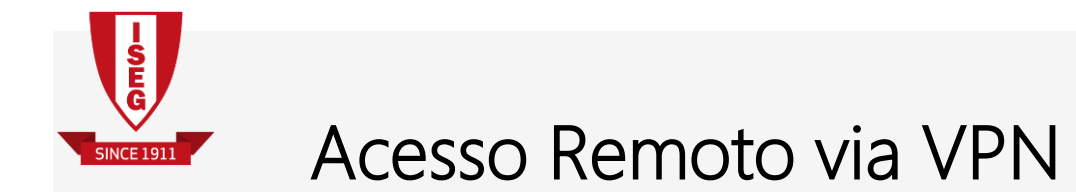

10. Copie o ficheiro "iseg"

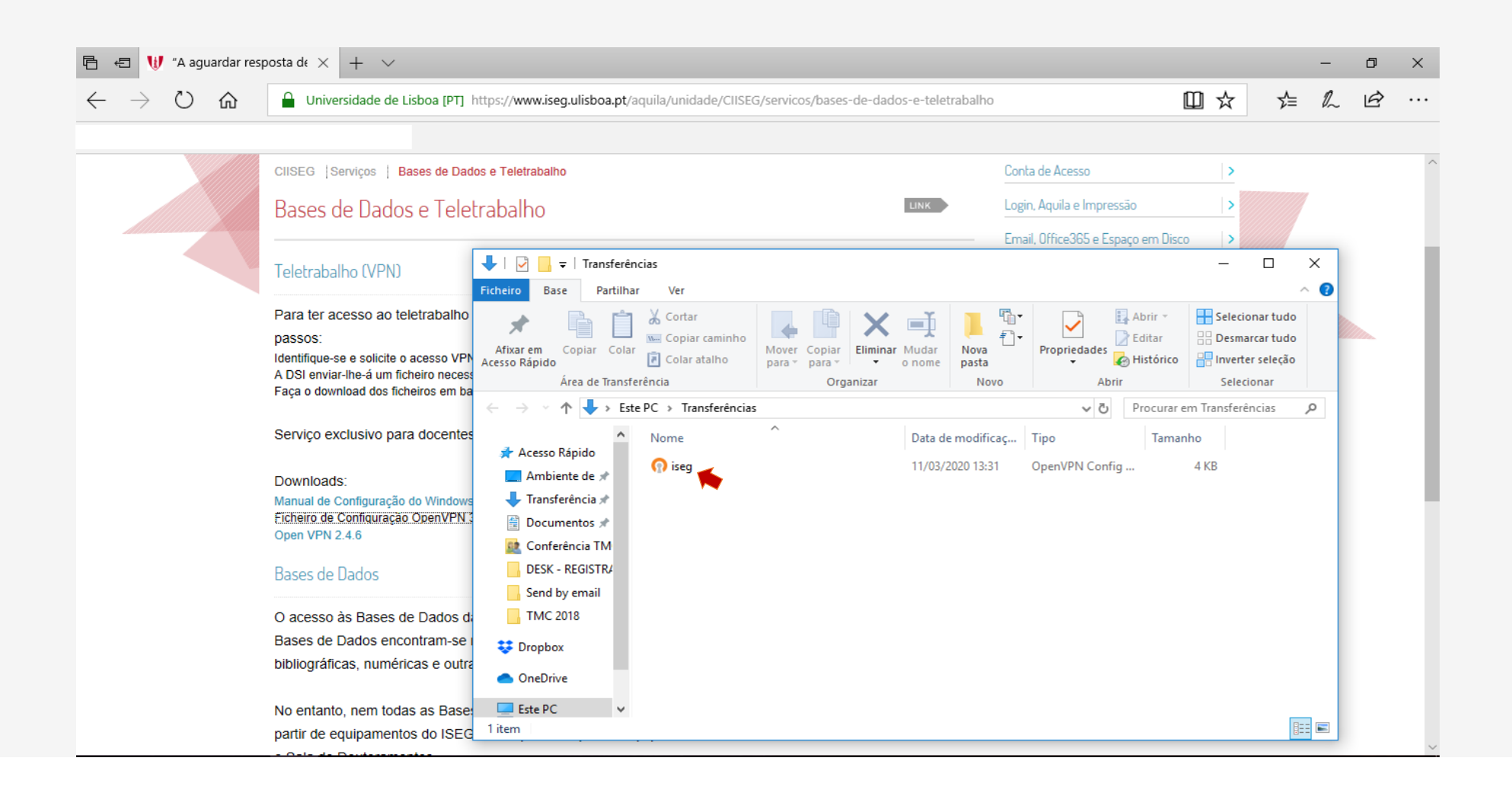

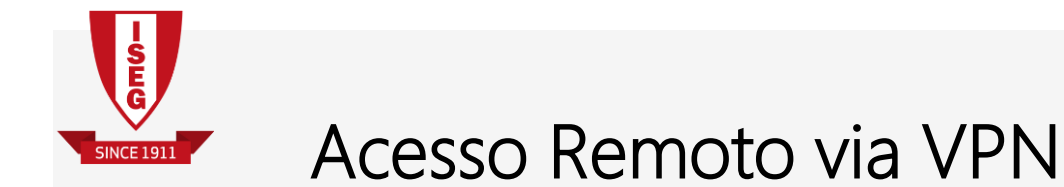

11. Copie o ficheiro "iseg" para a pasta C:\Program Files\OpenVPN\Config. (Se o seu Windows estiver em português, o caminho será

## C:\Programas\OpenVPN\Config)

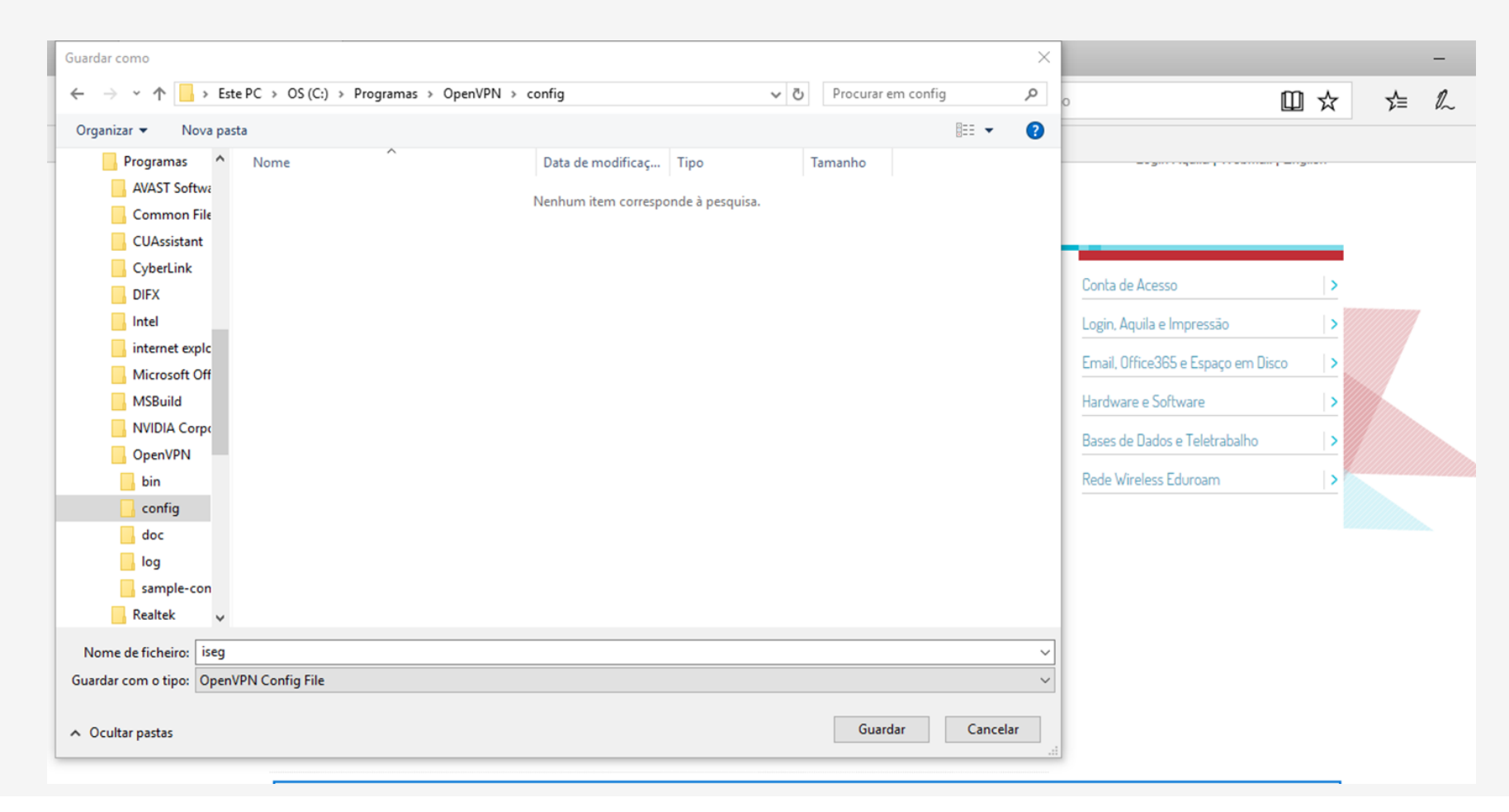

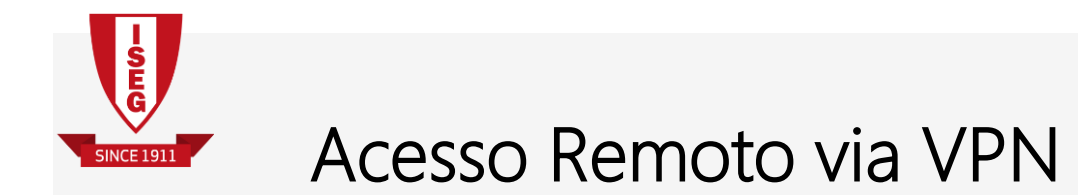

12. Copie o Certificado VPN que recebeu por e-mail para a mesma diretoria e altere o nome deste para "user"

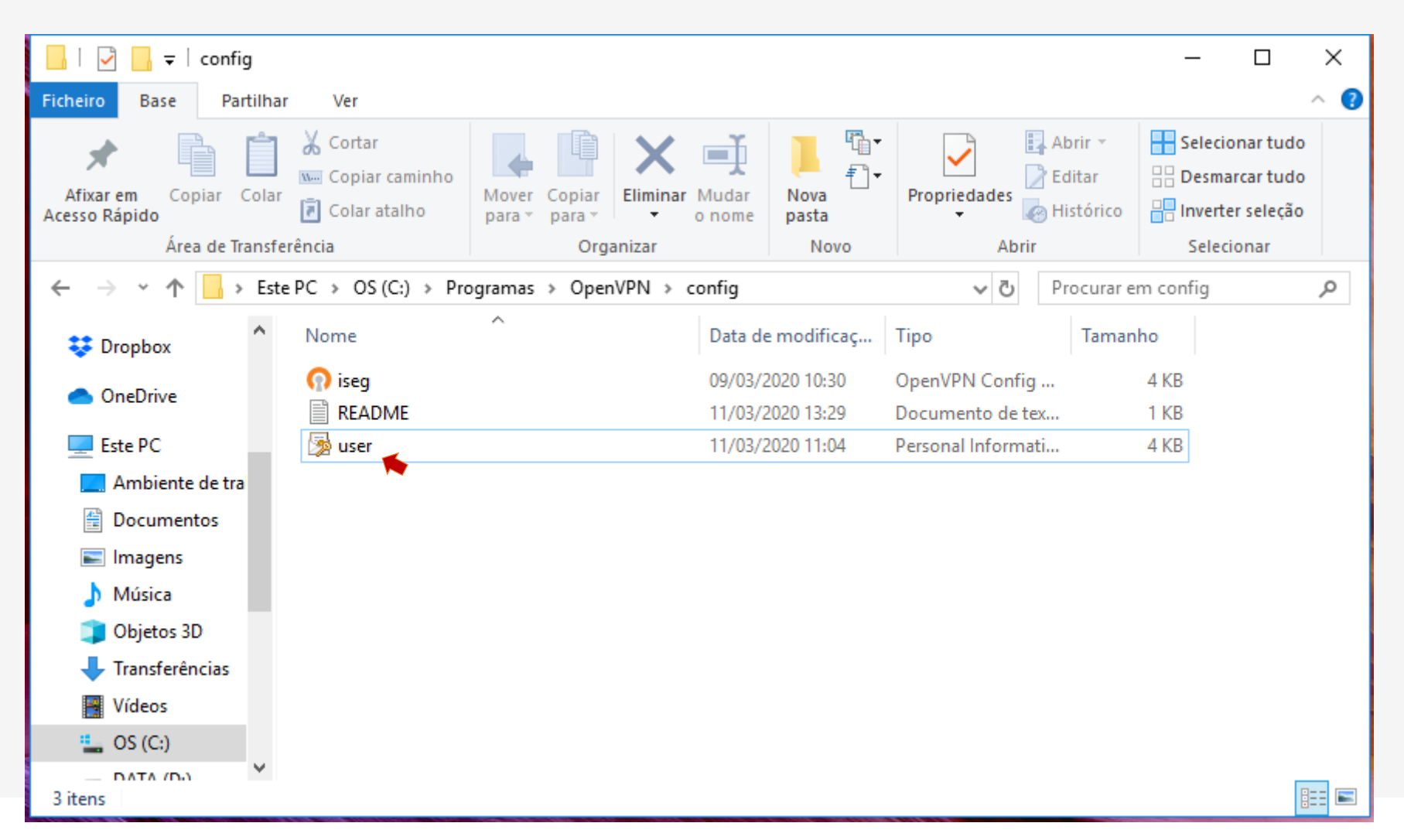

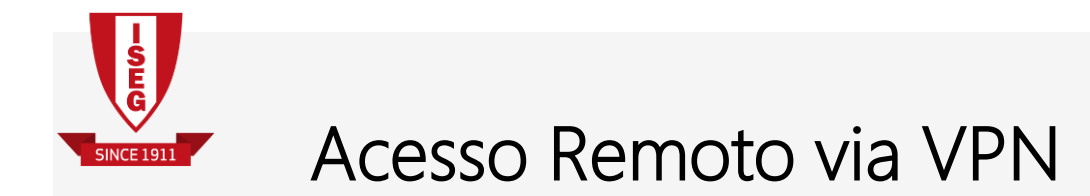

13. Para se ligar à VPN do ISEG, execute o programa OpenVPN GUI, clicando no atalho existente no seu Ambiente de Trabalho

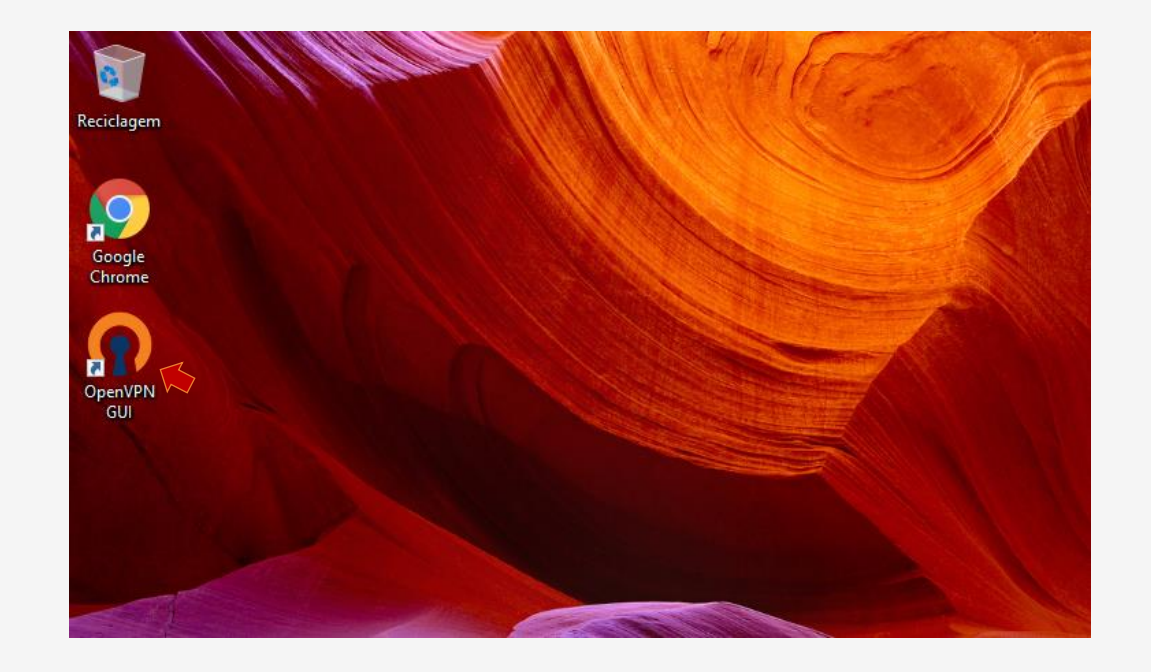

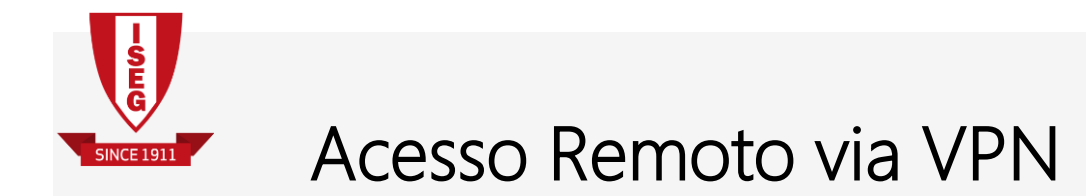

14. Nos ícones escondidos, localize o ícone do **OpenVPN GUI** e clique com o botão direito do rato, selecionando "Connect"

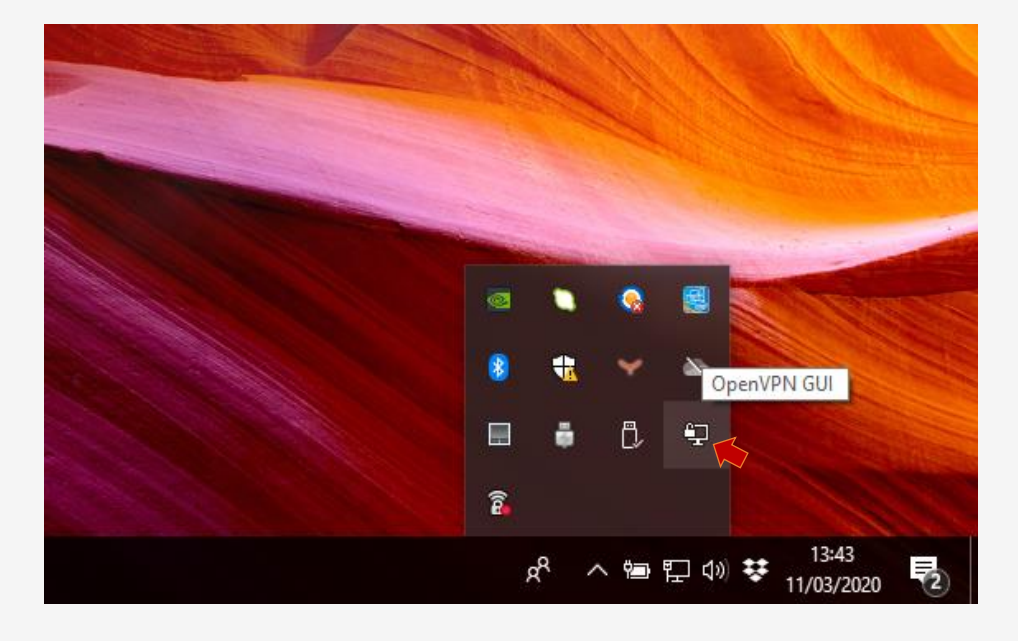

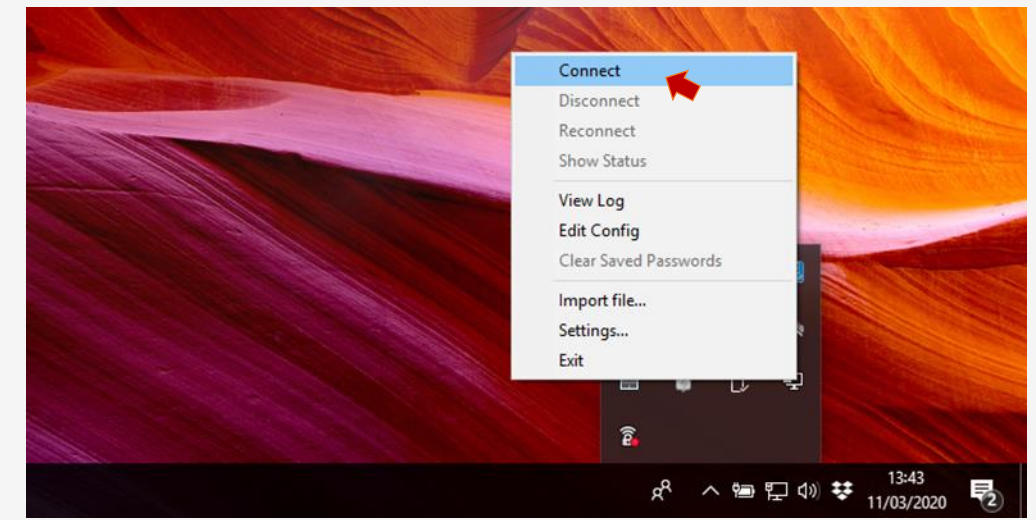

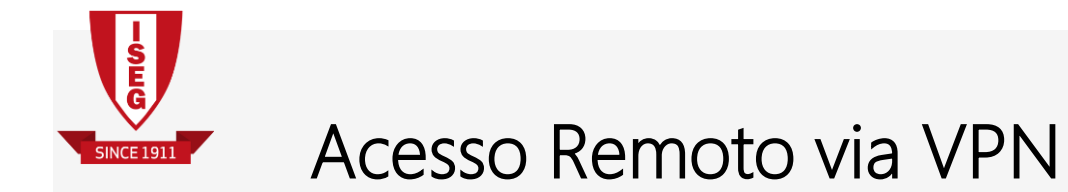

**15**. Preencha com o seu **username e password de acesso à rede do ISEG** e clique em "**OK**"

| Wed Mar 11 13:44:02 2020 V<br>Wed Mar 11 13:44:02 2020 N<br>Wed Mar 11 13:44:02 2020 N<br>Wed Mar 11 13:44:02 2020 N<br>Wed Mar 11 13:44:02 2020 N<br>Wed Mar 11 13:44:02 2020 N<br>Wed Mar 11 13:44:02 2020 N<br>Wed Mar 11 13:44:02 2020 N<br>Wed Mar 11 13:44:02 2020 N<br>Wed Mar 11 13:44:02 2020 N | Vindows version<br>orary versions: O<br>iseg<br>Usemame:<br>Password:<br>Save pass<br>OK | 6.2 (Windows 8 or greater)<br>penSSL 1.1.0h 27 Mar 201<br>teresa<br>word<br>Cancel | 54bit<br>8, LZO 2.10<br>X  127.0.0.1:25340<br>27.0.0.1:25340 | 40 |
|----------------------------------------------------------------------------------------------------|------------------------------------------------------------------------------------------|------------------------------------------------------------------------------------|--------------------------------------------------------------|----|
| <                                                                                                    |                                                                                          |                                                                                    |                                                              | >  |

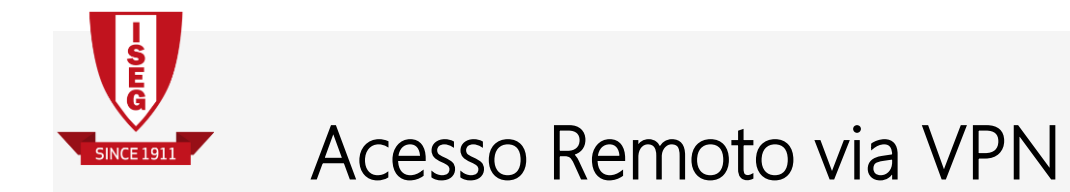

16. Insira a password **expPass** e clique em "OK"

| 🙄 OpenVPN Connection (iseg) —                                                                                                    | ×                   |
|----------------------------------------------------------------------------------------------------|---------------------|
| Current State: Connecting                                                                                                    |                     |
| Wed Mar 11 13:44:02 2020 OpenVPN 2.4.6 x86_64-w64-mingw32 [SSL (OpenSSL)] [LZ0] [LZ4] [PKCS   Wed Mar 11 13:44:02 2020 Windows version 6.2 (Windows 8 or greater) 64bit   Wed Mar 11 13:44:02 2020 MANAGEMENT: TCP Socket listening on IAE_INET1127.0.0.1:25340   Wed Mar 11 13:44:02 2020 N   Wed Mar 11 13:44:02 2020 N   Wed Mar 11 13:45:02 2020 N   Wed Mar 11 13:45:02 2020 N   Wed Mar 11 13:45:02 2020 N   Wed Mar 11 13:45:02 2020 N   Wed Mar 11 13:45:03 2020 N   Wed Mar 11 13:45:03 2020 N   Wed Mar 11 13:45:03 2020 N   Wed Mar 11 13:45:03 2020 N | 11] [AE<br>e http:/ |
| OpenVPN GUI 11.10.0.0/                                                                                                    | 2.4.6               |
| Disconnect Hide                                                                                                    |                     |

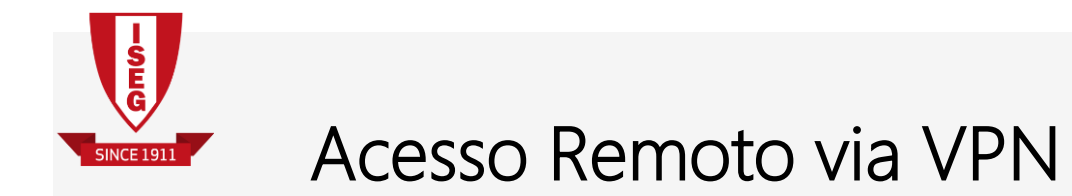

**17**. O seu computador está agora ligado à rede do ISEG

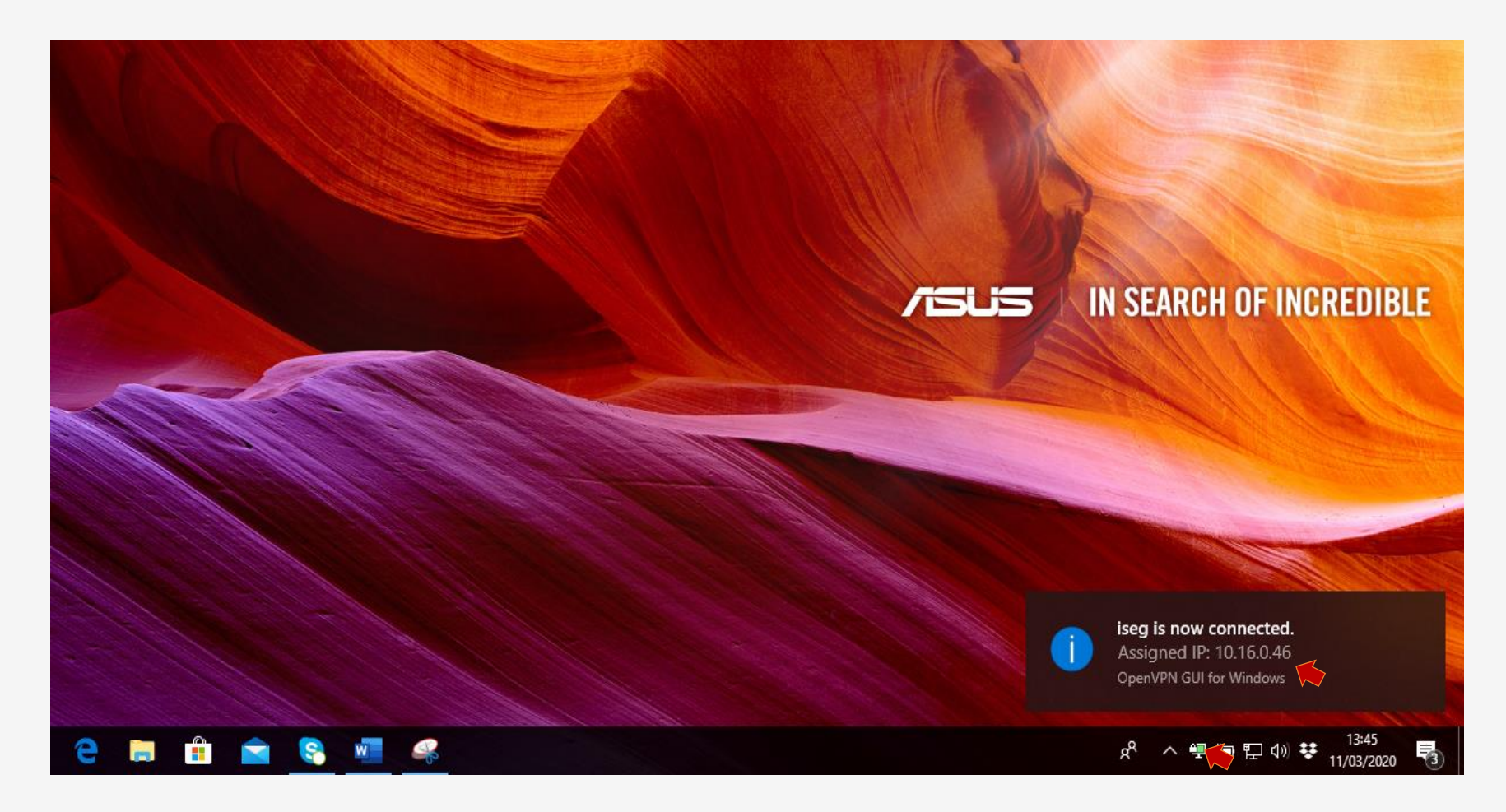

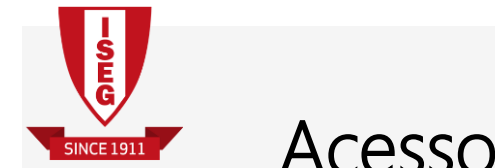

# Acesso Remoto via VPN

**18**. Execute a aplicação "**Remote Desktop**" ou "**Ligação de ambiente de trabalho remoto**" e clique no ícone com o botão direito do rato, escolhendo a opção "**Run as Administrator**" ou "**Executar como Administrador**"

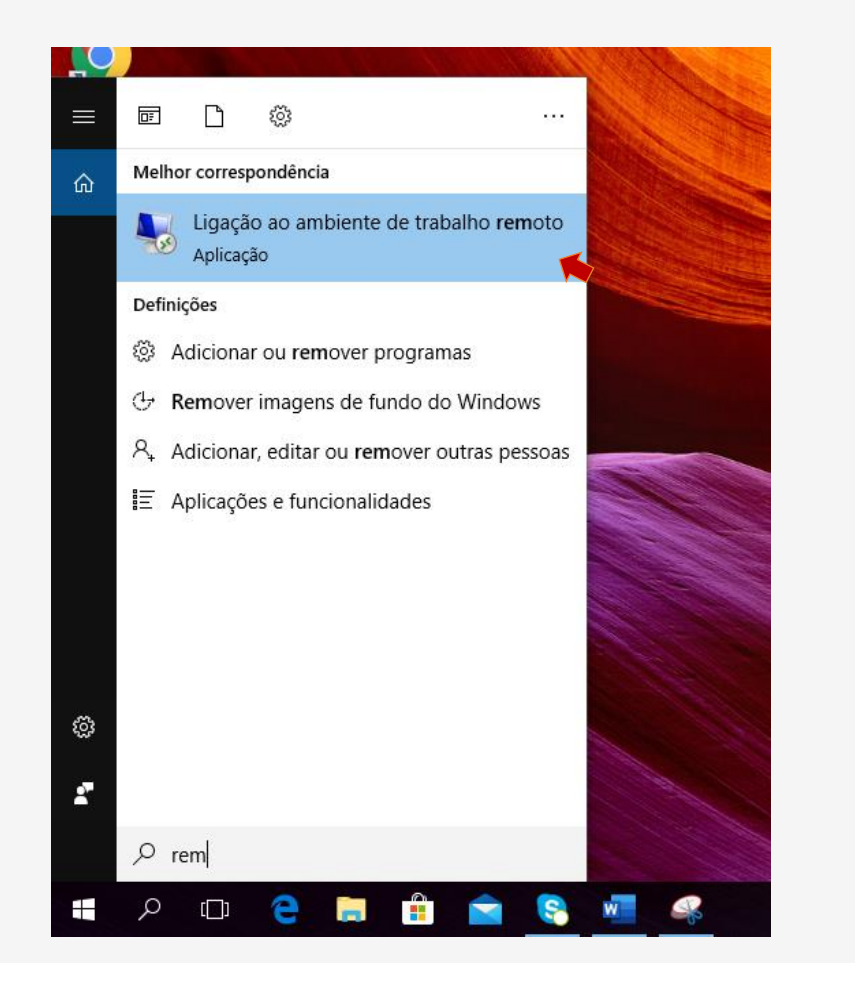

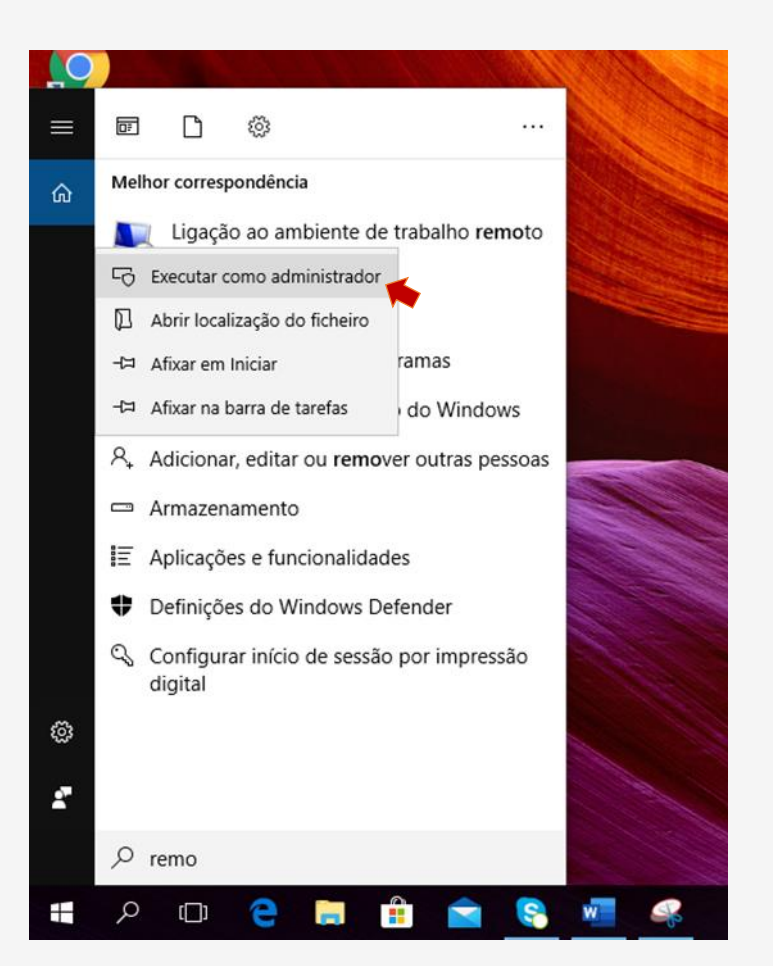

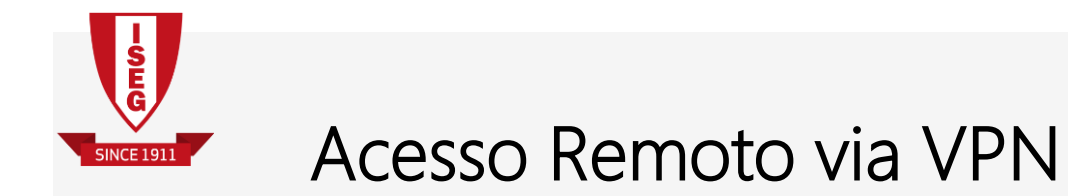

19. Indique o número de IP do seu computador do ISEG (se não souber o seu endereço de IP, contacte a DSI) e clique em "Mostrar Opções"

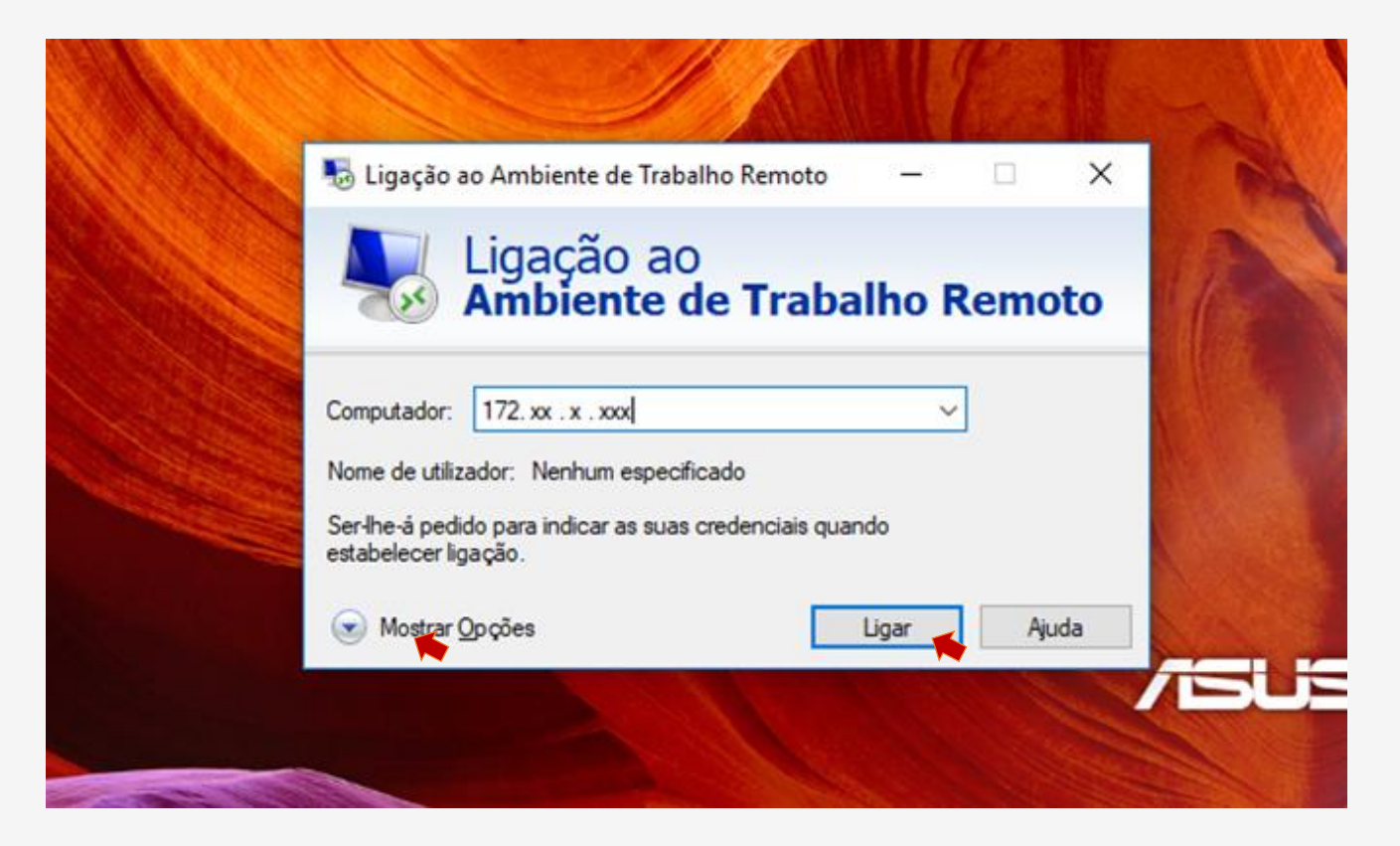

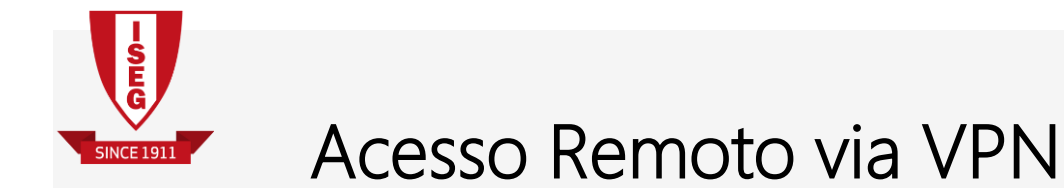

20. No campo "Utilizador" ou "User name", escreva *iseg* seguido do seu <u>username da rede do ISEG</u>. Clique em "Ligar" ou "Connect" e escreva a sua password de acesso à rede do ISEG, quando esta lhe for solicitada.

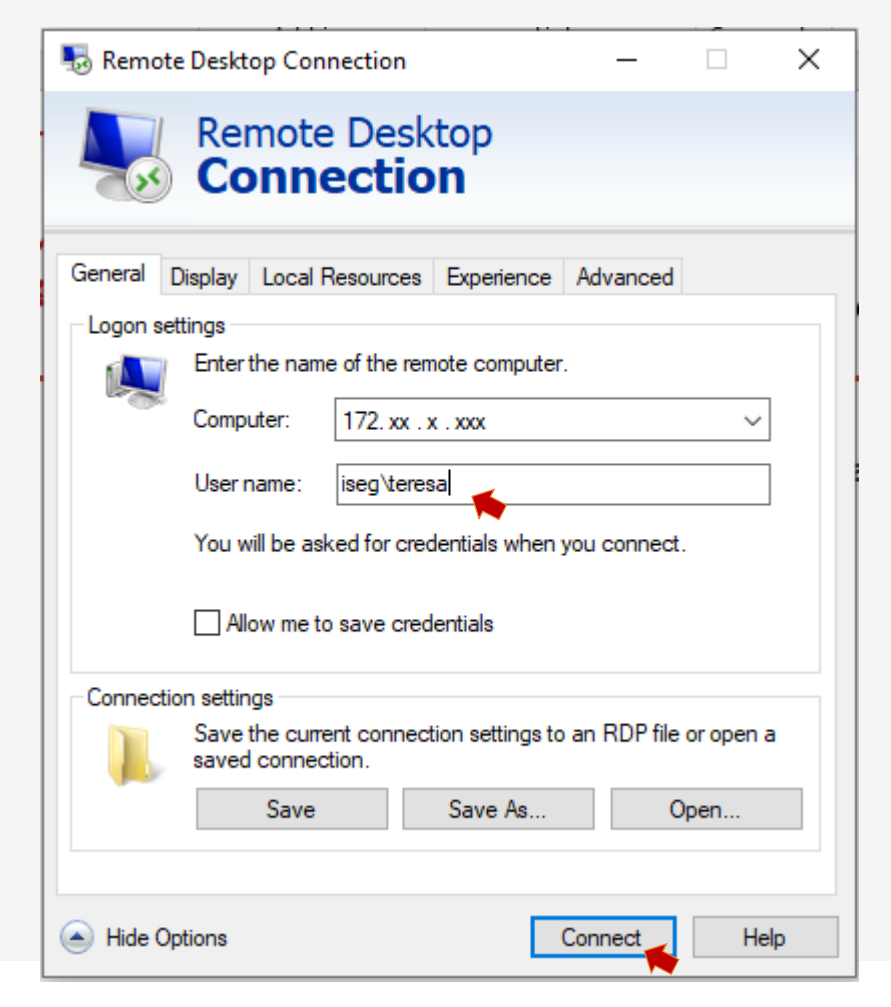

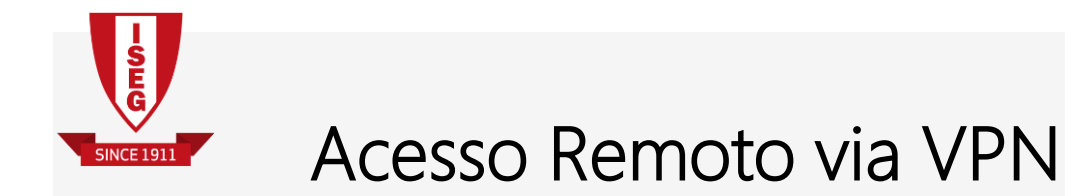

21. Neste écran, aceite a ligação, clicando em "Sim" ou "Yes"

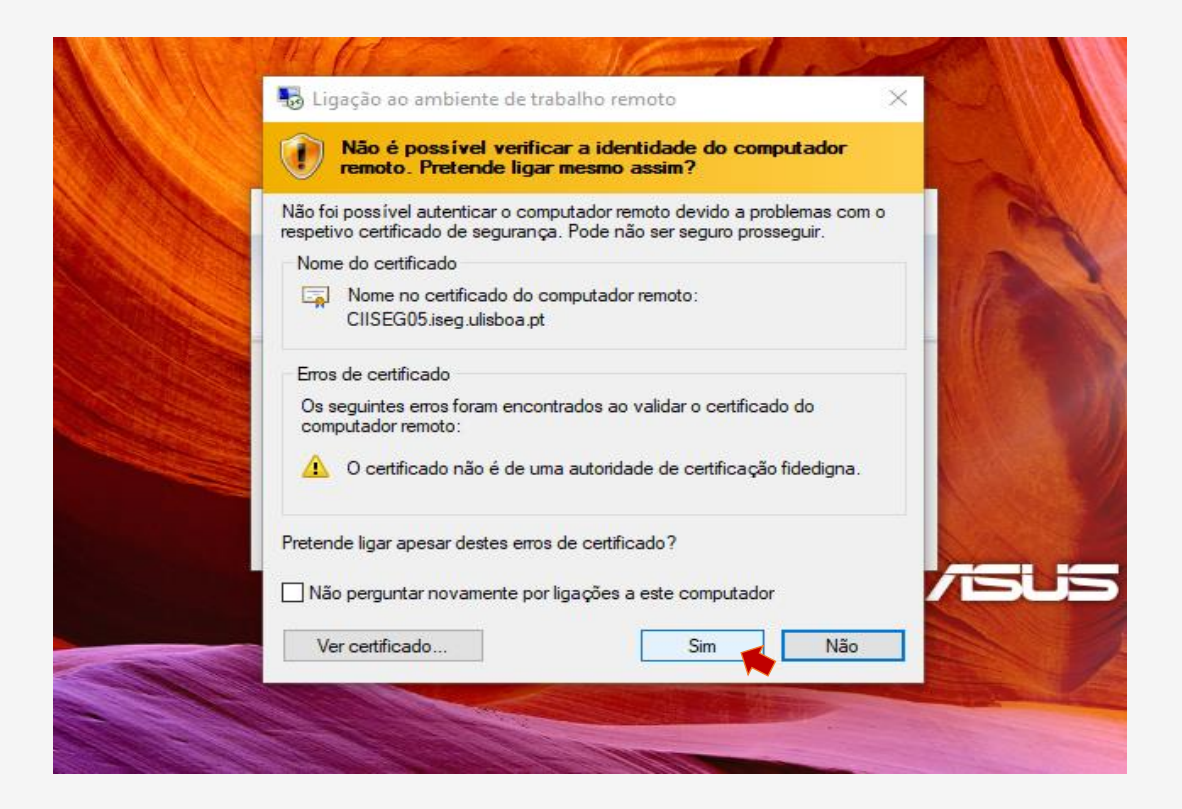

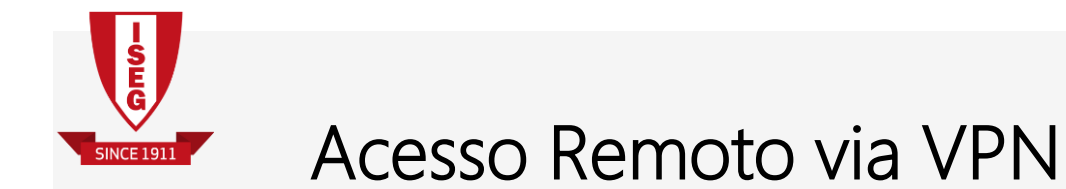

Quando já não necessitar do Acesso Remoto, poderá desligar a Ligação VPN. Para tal, clique com o botão direito do rato no ícone do OpenVPN GUI e escolha

### "Disconnect".

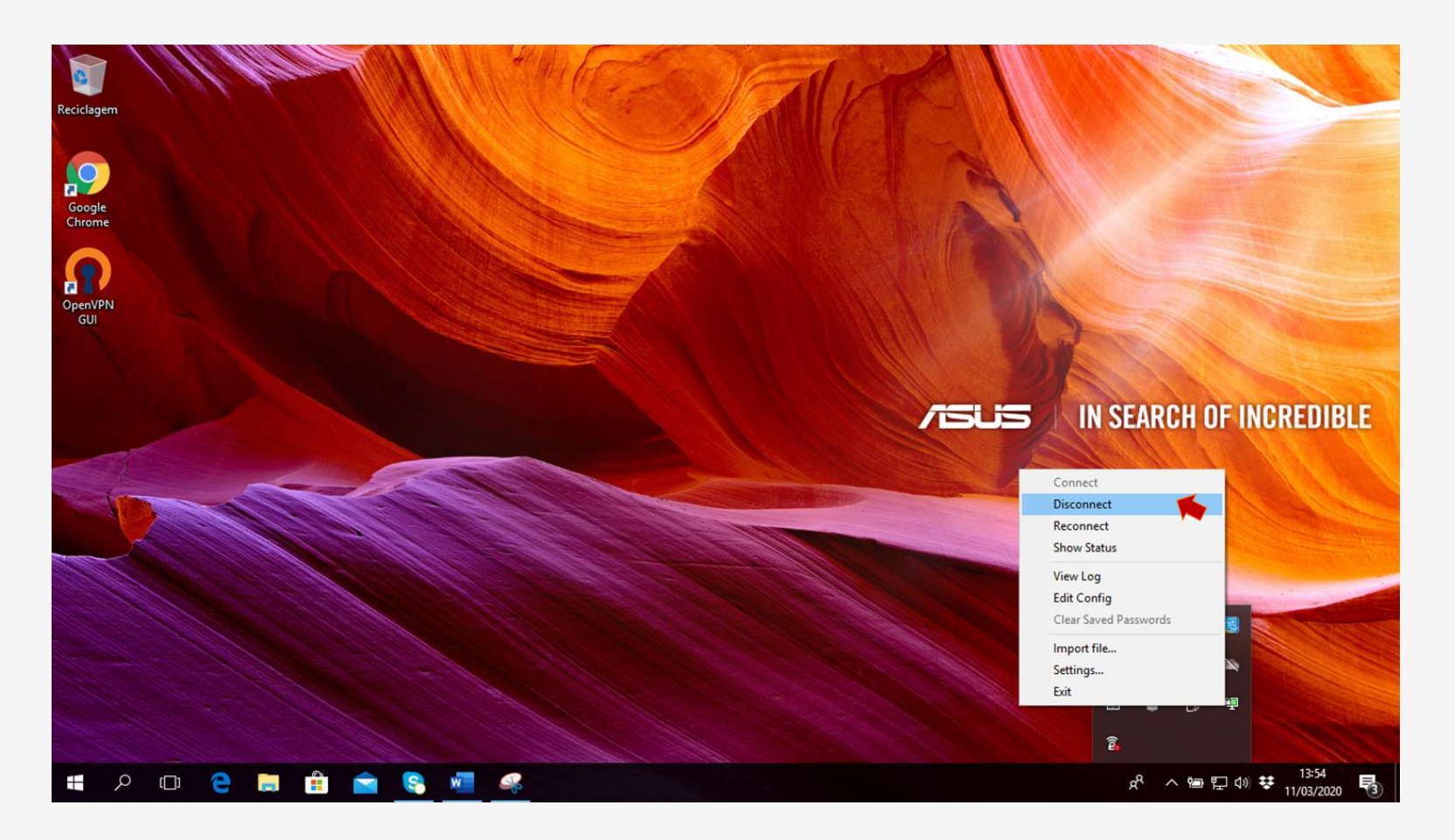